If you have been invited to a Zoom meeting, you have two options for attending.

- To join by computer, follow the steps on this page. Computer users can join either with or without their webcams enabled.
- If you choose to join for just the audio portion of the meeting by telephone (i.e., conference call), skip to the next page.

### Attending by Computer

#### Hi there,

- When you are invited to a Zoom meeting, you will receive a link in the invitation email. Just before the meeting's start time, click the link or paste the URL into your browser to join.
- If your computer hasn't been used for a zoom meeting before, it will automatically download the zoom app. You will be prompted to allow this download and again to open it. Allow both of these

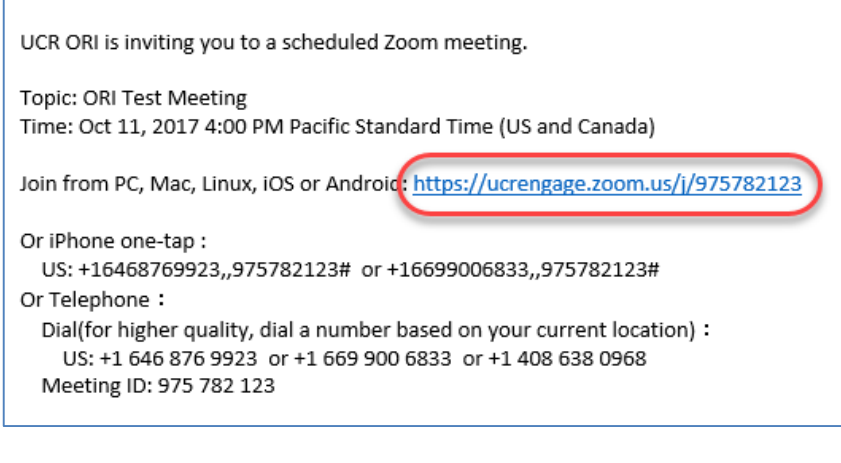

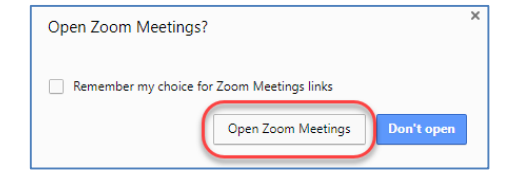

 If you will listen to the audio portion of the meeting by telephone, click "Phone Call" then dial the numbers on your phone

> If you will listen via computer (headphones or speakers), click "Computer Audio" then click the "Join Audio" button

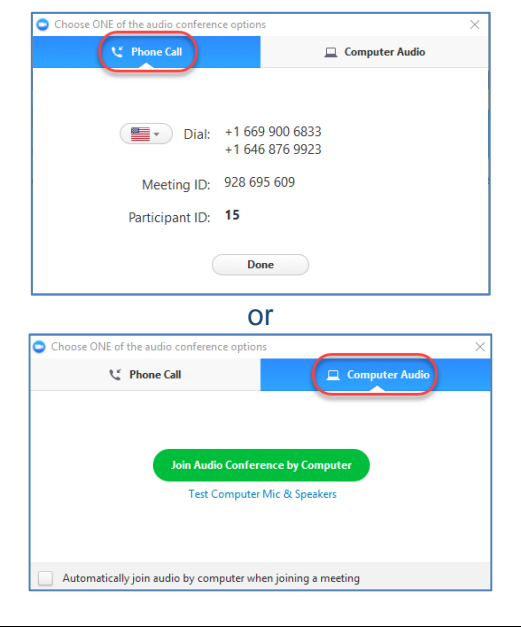

# Zoom Meeting - Attendee

# Attending by Telephone

Follow these steps if you would like to call in for **only** the audio portion of the meeting (i.e., conference call).

|                                                                                                    | Hi there,                                                                                                    |
|----------------------------------------------------------------------------------------------------|----------------------------------------------------------------------------------------------------|
|                                                                                                    | UCR ORI is inviting you to a scheduled Zoom meeting.                                                                                                    |
| <ol> <li>Shortly before the appointed<br/>time, dial one of the<br/>telephone numbers in the<br/>invitation email</li> </ol> | Topic: ORI Test Meeting<br>Time: Oct 11, 2017 4:00 PM Pacific Standard Time (US and Canada)<br>Join from PC, Mac, Linux, iOS or Android: <u>https://ucrengage.zoom.us/j/975782123</u><br>Or iPhone one-tap :<br>US: +16468769923,,975782123# or +16699006833,,975782123#<br>Or Telephone :<br>Dial(for higher quality, dial a number based on your current location) :<br>US: +1 646 876 9923 or +1 669 900 6833 or +1 408 638 0968<br>Meeting ID: 975 782 123                                                                      |
| <ol> <li>When prompted, provide the<br/>Meeting ID mentioned in the<br/>invitation email</li> </ol>                          | Hi there,<br>UCR ORI is inviting you to a scheduled Zoom meeting.<br>Topic: ORI Test Meeting<br>Time: Oct 11, 2017 4:00 PM Pacific Standard Time (US and Canada)<br>Join from PC, Mac, Linux, iOS or Android: <u>https://ucrengage.zoom.us/i/975782123</u><br>Or iPhone one-tap :<br>US: +16468769923,,975782123# or +16699006833,,975782123#<br>Or Telephone :<br>Dial(for higher quality, dial a number based on your current location) :<br>US: +1 646 876 9923 or +1 669 900 6833 or +1 408 638 0968<br>Meeting ID: 975 782 123 |

## <u>General Tips</u>

Whether you attend by computer or by telephone, keep these tips in mind.

- 1. Enter the meeting a few minutes early in case there are any technical issues that need to be fixed
- 2. Mute your microphone when you are not speaking
- 3. If you need to step away from the meeting, mute yourself or hang up rather than putting the call on hold